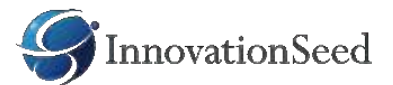

# スマートフォン用アプリ RIDEFIELD-App

GEORIDE HAKUSAN 2024参加者 アプリ操作マニュアル

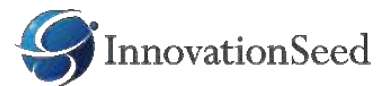

1.アプリダウンロード

1.ダウンロード先

スマートフォンのOSに合わせてインストールしてください。

iOS (対応Ver 16)

URL <u>https://apps.apple.com/jp/app/ridefield/id1574452393?ign-itsct=apps\_box\_link&ign-itscg=30200</u>

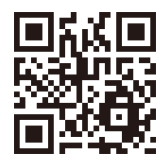

Android (対応Ver 9~14)

URL <a href="https://play.google.com/store/apps/details?id=net.ridefield.cycleapp&pcampaignid=pcampaignidMKT-Other-global-all-co-prtnr-py-PartBadge-Mar2515-1">https://play.google.com/store/apps/details?id=net.ridefield.cycleapp&pcampaignid=pcampaignidMKT-Other-global-all-co-prtnr-py-PartBadge-Mar2515-1</a>

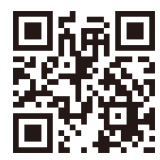

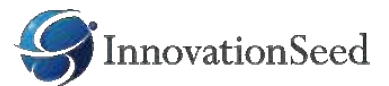

### 2. 設定

カメラへのアクセス許可設定をしてください。

### **1.iOS**

1.設定アプリを開いてアプリ一覧 からRIDEFiELDをタップ

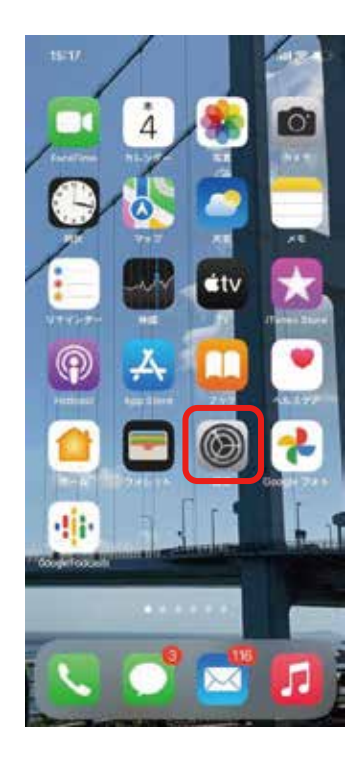

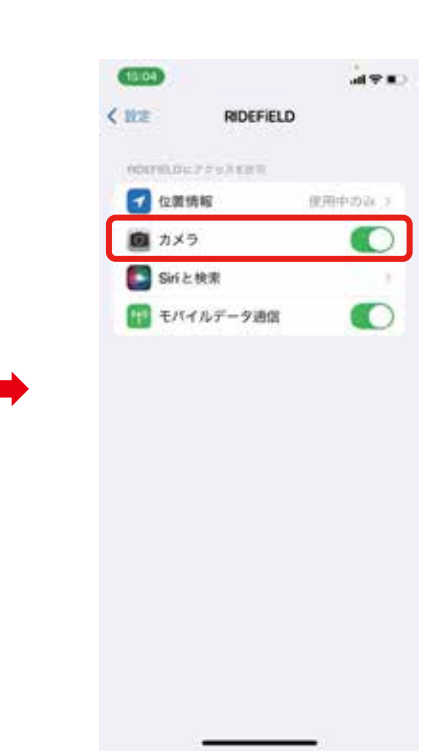

2.カメラの使用許可をON

※アプリの初回起動(またはアプリのカメラ機能の初回使用)時に 確認される場合があります。 その際に設定が済んでいる場合はこの作業は不要です。

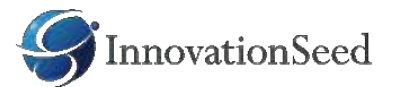

2.Android

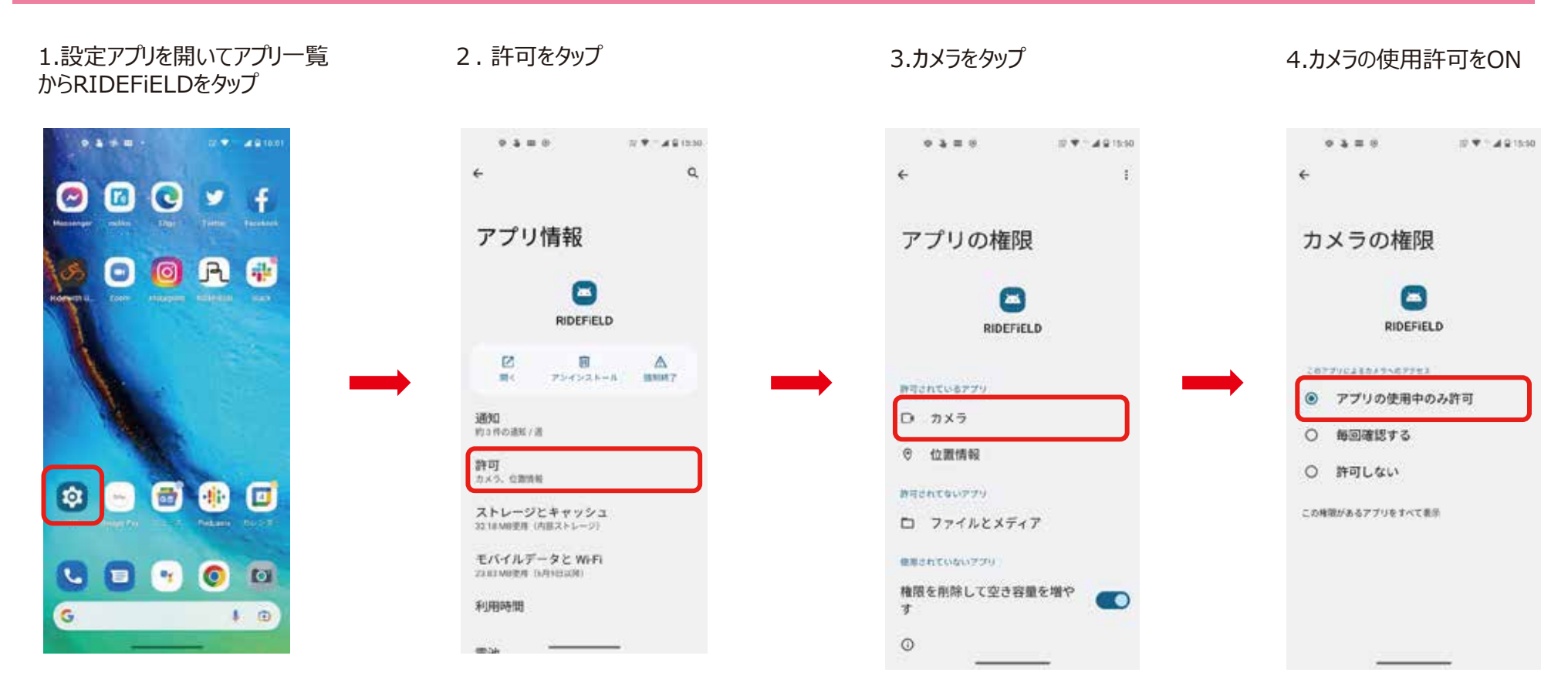

注意:Android OSは端末のメーカーにより表示・設置方法が異なります。詳しくはメーカーHPを確認してください。

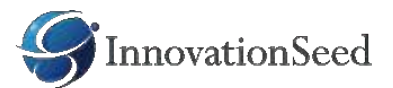

## 2.ログインのしかた

### 主催者からアカウントを付与された場合(ユーザー登録せずにイベントに参加する場合)

主催者から送付された「参加案内ハガキ」に記載してある ゼッケン番号 と パスワード を使ってログインしてください。 新規ユーザー登録は不要です。(自身で登録したユーザーではイベントに参加できません。)

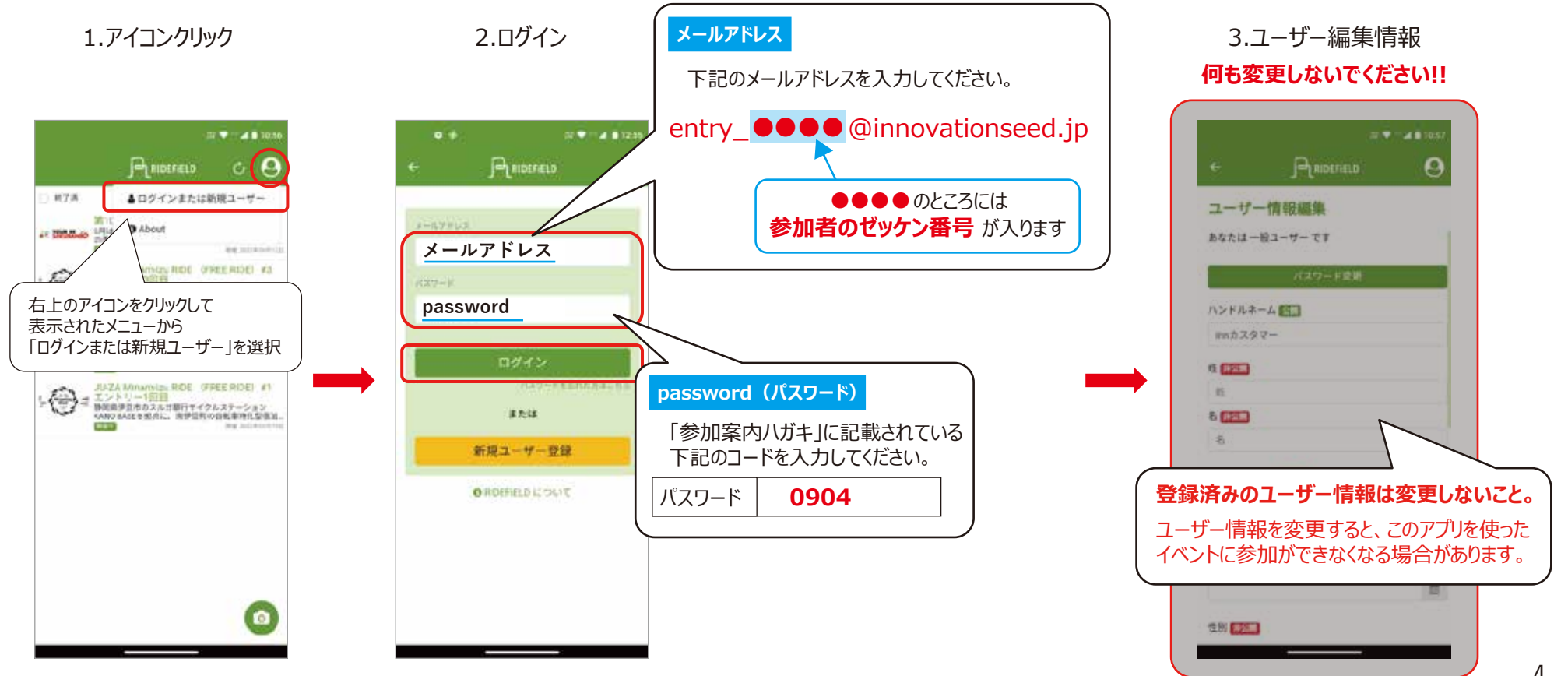

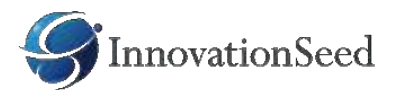

# 3.各エイドに設置してあるチェックポイント(QR コード)を通過するときに スタンプを取得する

チェックポイント毎にQRコードをスキャンしてください。 チェックポイントの通過がシステムに通知されます。

#### 1.QRスキャナーを起動する

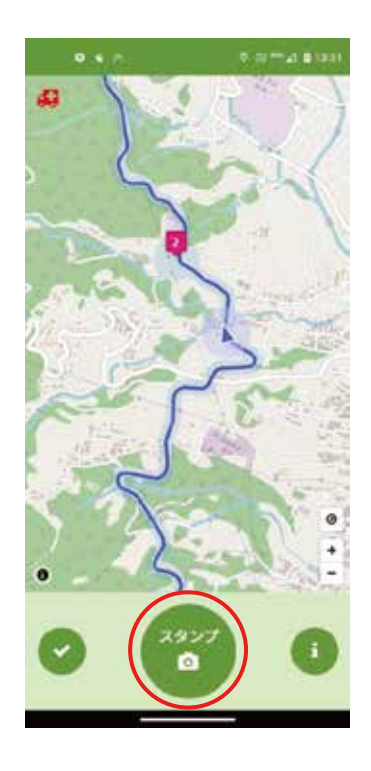

### 2.チェックポイントのQRコードをスキャンする

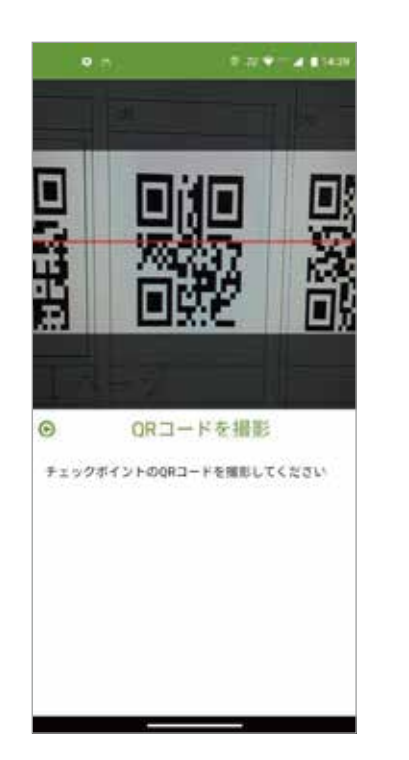

#### 3.参加証にチェックマークが表示される

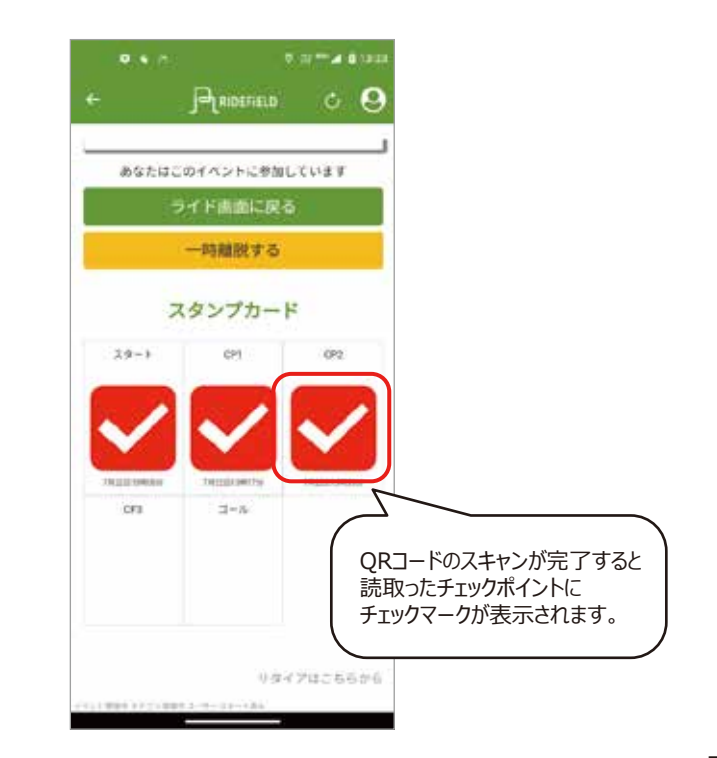

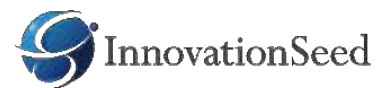

## 4.緊急通知

イベント管理者に緊急の連絡ができます。 あなたの位置と通知内容、メッセージが即座に通知されます。

1.左上の救急車アイコンクリック

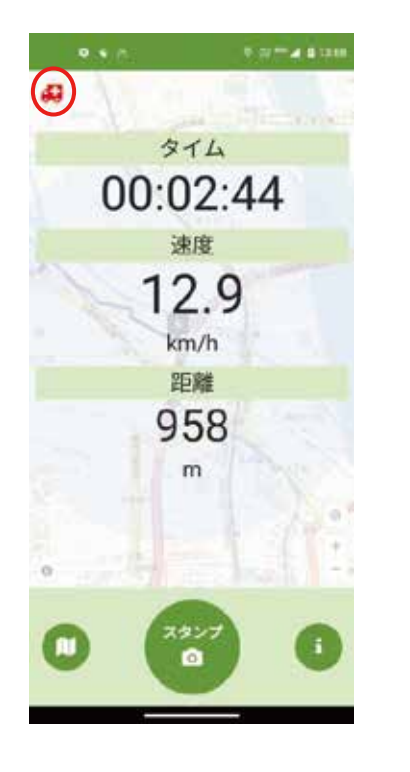

2.通知内容を選択して送信

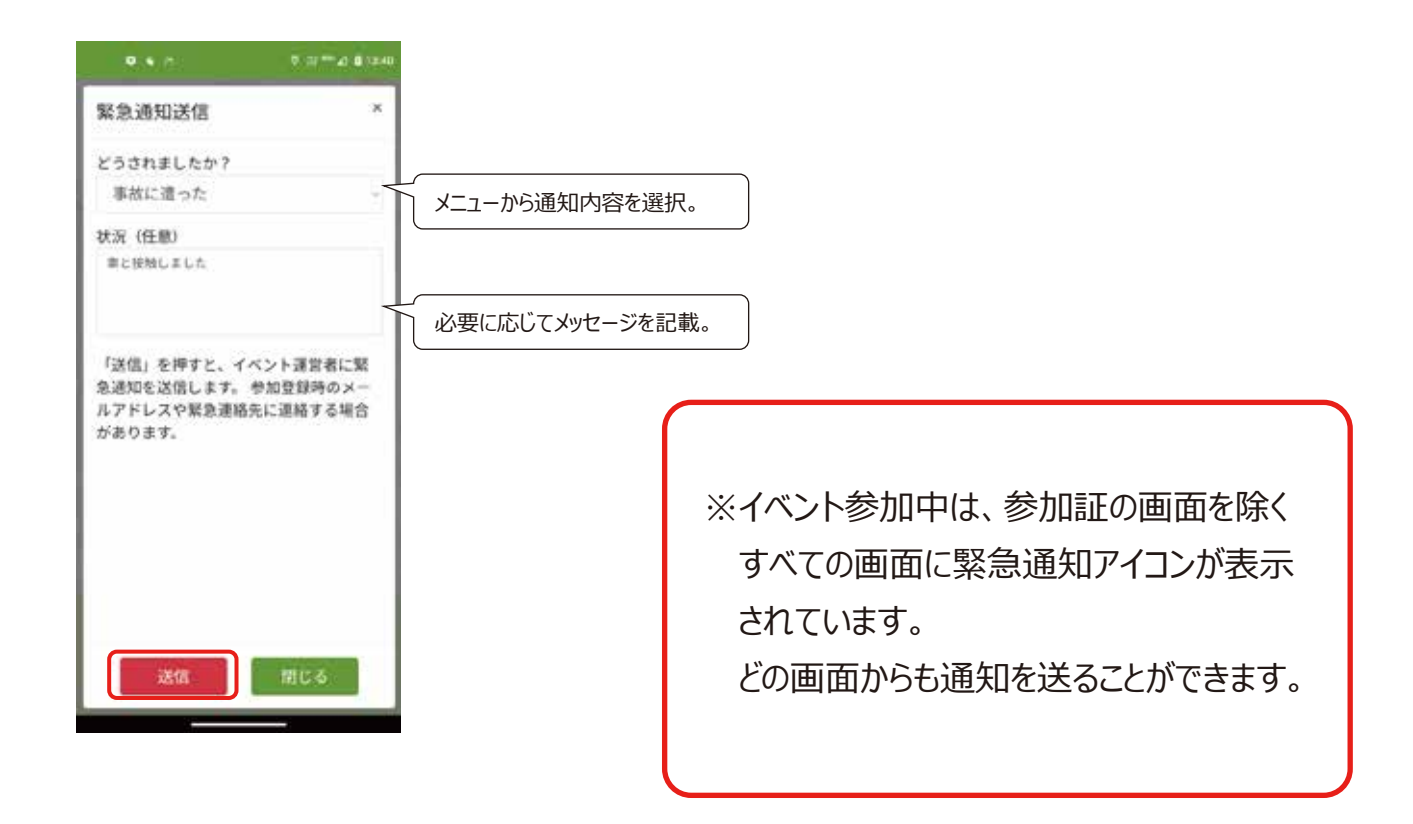